#### HOW TO APPLY FOR AN IDPH RADIATION MACHINE SERVICE PROVIDER LICENSE

Use the following link to access the online licensing system: https://dphregprograms.iowa.gov/PublicPortal/Iowa/IDPH/common/index.jsp

For assistance with finding a username or resetting a password, contact the OICO Help Desk: 515-281-5703 or 1-800-532-1174.

**These instructions assume you have already created an A&A account & set up your Profile Page**. If you have not created an account, go back to the IDPH Regulatory Programs Page and follow the "How to create an account" instructions. **NOTE**: <u>You must use either **Google Chrome** or **Safari** when applying online.</u>

If you need assistance navigating the licensing portal after reviewing these instructions, contact the AMANDA Support Team: 1-855-824-4357.

#### **STEP 1: SIGN IN**

Sign In on the portal home page.

| · · · · · · · · · · · · · · · · · · · |                                                                                                    |         |
|---------------------------------------|----------------------------------------------------------------------------------------------------|---------|
| IDPH REGUL<br>Radiological Heal       | ATORY PROGRAMS<br>th   Emergency Medical Services   Environmental                                                                                                   | Health  |
| Home >                                |                                                                                                    |         |
| Public Search                         |                                                                                                    |         |
| Sign In                               |                                                                                                    |         |
| New User Registration                 |                                                                                                    |         |
| Help                                  |                                                                                                    |         |
| WELCOME TO THE<br>BU<br>BU            | ONLINE SERVICES SITE FOR REGULATORY PROGRAMS W<br>IREAU OF EMERGENCY AND TRAUMA SERVICES<br>UREAU OF ENVIRONMENTAL HEALTH SERVICES<br>BUREAU OF RADIOLOGICAL HEALTH | WITHIN: |

After signing in, you will be taken to the **My Profile page.** Click **Continue** below your profile.

| Home > My Profile                    |                   |           |                    |            |            |                      |           |
|--------------------------------------|-------------------|-----------|--------------------|------------|------------|----------------------|-----------|
| Home                                 | Basic Profile Det | tails     |                    |            |            |                      | PIN: 1892 |
| Size Off                             | Name:             |           | Adper Amanda       | aone       |            |                      |           |
| Sign Off                             | Date of Birth:    |           | 11/24/1991         |            |            |                      |           |
| Help                                 | Email Address*:   |           | meghanadamer@gmail |            |            |                      |           |
|                                      | Preferred Address | s:        |                    | ~          |            |                      |           |
| Registered User's Memberships        | Physical Address  | s Details |                    |            |            |                      |           |
|                                      | Address is:       | ~         |                    | ATTN:      |            |                      |           |
|                                      | Street Number*:   | 09        |                    | City*:     | Des Moines | $\sim$               |           |
|                                      | Street Prefix:    | North     | ~                  | County:    | Page 💊     | <ul> <li></li> </ul> |           |
|                                      | Street Name*:     | Oliver    |                    | State*:    | lowa       | ~                    |           |
|                                      | Street Type*:     | Drive     | ~                  | Country:   | US         | ~                    |           |
|                                      | Street Direction: |           | ~                  | Zip Code*: | 56789      |                      |           |
|                                      | Unit Type:        |           | ~                  | Phone 1*:  | 8990900900 | Wor                  | k 💙       |
| Select a Membership for your Actions | Unit Number:      |           |                    | Phone 2:   |            | Hom                  | e 🗸       |
|                                      |                   | Continu   | Reset              | 1          |            |                      | Addresses |

## **STEP 2: APPLY FOR A PROGRAM**

You will be taken to the **My Programs** page for your new company. This is where you will apply as Radiation Machine Service Provider. Click on **Apply for a Program**.

| Radiological Health   Emergency Medical Services  Environmental Health                                    |
|----------------------------------------------------------------------------------------------------|
| Home > My Programs Amanda LaunchIT - PMSB Anani                                                           |
| Home                                                                                                    |
| Public Search                                                                                             |
| My Profile                                                                                                |
| Company Profile                                                                                           |
| Member Management                                                                                         |
| Apply for a Program                                                                                       |
| Sign Off                                                                                                  |
| Help                                                                                                    |
| Programs for PMSB Anani                                                                                   |
| License # Applicant Program Status Issue Date Expiry Date City Details Online Services Renew Make Payment |

On the next screen: Select **Program** as Radiation Machine Service Providers. Select **Program Detail** as Service Provider. Click **Continue** 

| Radiological           | Health  Emergency | Medical Services   Environm   | ental Health |
|------------------------|-------------------|-------------------------------|--------------|
| Home > My Programs > A | apply for Program |                               |              |
| Home                   | Apply for Program |                               |              |
| Sign Off               | Program:          | Radiation Machine Service F 🗸 |              |
| Sign On                | Program Detail:   | Service Provider              |              |
| Help                   | Cancel            |                               | Continue     |

A pop-up message will appear. Click **OK** to continue with the application.

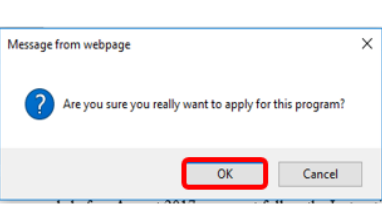

# **STEP 3: APPLICATION FORM**

All Four sections of this application are required.

Click the **Expand All** to view all information fields in a section.

Questions with a red asterisk \* or highlighted in pink are mandatory.

| Medical Physicists                    |                      |                                       |            |
|---------------------------------------|----------------------|---------------------------------------|------------|
| Home > My Programs > Apply for Progra | m > Application Form |                                       |            |
| Home                                  | Radiation Machi      | ne Service Providers - Service Provid | ler        |
| Sign Off                              | Applicant            | Adper Amandaone                       |            |
| sign On                               | Facility             | Mercy Hospital                        |            |
| Help                                  |                      |                                       |            |
| Application Form                      |                      |                                       | Expand Al  |
| Affirmation                           |                      |                                       |            |
| Service Provider Details              |                      |                                       |            |
| Application Form Details              |                      |                                       | Expand All |
| Equipment                             |                      |                                       |            |
| Iowa Locations                        |                      |                                       |            |
| Attachment                            |                      |                                       |            |
| Attachment Description                |                      |                                       |            |

Add New Attachment

## **STEP 4: AFFIRMATION & SERVICE PROVIDER DETAILS**

This section is required for all license and Contractor License submissions, and all questions must be answered.

Click **Expand All** on the right side of the application form to view all the questions.

If you answer **Yes** to any of these questions, provide a brief description of all relevant activities into the text box provided below. Additional details can be provided in an attachment if necessary. (See Step 8 for instruction on how to add attachments.)

| Affirmation                                                                                                    |                                                                                                    |
|----------------------------------------------------------------------------------------------------|----------------------------------------------------------------------------------------------------|
| Do you have a medical condition, which in any<br>way currently impairs or limits your ability to<br>perform the duties of this profession? Medical<br>Condition: means any physiological, mental, or<br>psychological condition, impairment, or<br>discreter including durp addition and | 🛇 Yes 🛛 No                                                                                                    |
| alcoholism.*                                                                                                    |                                                                                                    |
| If yes, provide a description of your condition<br>and submit a letter from a physiclan stating how<br>your condition will affect your ability to<br>perform the duties of this profession.                                                                                              |                                                                                                    |
| Have you, within the past 5 years, engaged in<br>the illegal or improper use of drugs or other<br>chemical substances?*                                                                                                    | ⊙Yes ©No                                                                                                    |
| If yes, provide a statement and a copy of<br>relevant documentation including records from<br>a physician or treatment program.                                                                                                    |                                                                                                    |
| Have you ever been convicted of, or entered a<br>plea of no contest to a misdemeanor or felony<br>crime? (Other than minor traffic violations with<br>fines under \$250). You must answer YES, if the<br>court expunged the matter or the court<br>deferred judgment.)*                  | © Yes ○ No                                                                                                    |
| If yes, include the date, location, charging<br>orders, court disposition, and current status<br>(i.e. probation) for each charge.                                                                                                    |                                                                                                    |
| Service Provider Details                                                                                                    |                                                                                                    |
| I will insure that employees are properly trained<br>to service or consult on specific equipment<br>prior to providing services.*                                                                                                    | © Yes □ No                                                                                                    |
| Our company will be providing equipment<br>demonstrations at facilities located in Iowa.*                                                                                                    | 😌 Yes 😔 No                                                                                                    |
| Please select all services that you provide to<br>facilities in Iowa *                                                                                                    | Calibration of radiation-emitting equipment<br>Installation of radiation-emitting equipment<br>Processor or Processor servicing, or both<br>Radiation protection or health physics consultations and<br>Service/repair of radiation-emitting equipment |
| Please select the types of radiation-emitting<br>equipment that you service: *                                                                                                    | Dental<br>Medical<br>Non-Medical or Industrial<br>Veterinary                                                                                                    |
| Describe the training and/or experience<br>required in general for all persons performing                                                                                                    |                                                                                                    |

#### **STEP 5: EQUIPMENT & IOWA LOCATIONS**

Provide the list of Equipment & list of IOWA Locations. Click **Add** to add a line and enter in the required information fields. Click **Save** before adding another line. Use the scroll bar at the bottom of each box to view additional information fields.

|                                                                                                    | Machine Type                                                                                                    | Machine Manufacturer                                       | Machine Model                 | Machine Seri | ial Number |
|----------------------------------------------------------------------------------------------------|----------------------------------------------------------------------------------------------------|------------------------------------------------------------|-------------------------------|--------------|------------|
|                                                                                                    |                                                                                                    | •                                                          |                               |              |            |
|                                                                                                    | 1                                                                                                    |                                                            |                               |              |            |
| <ul> <li>Currently there are only</li> <li>Just clean all fields if yo</li> </ul>                                                                                                    | y 10 rows you can add for each<br>ou do not need a specific row o                                                                                                    | saving. Please save them first and the<br>r new added row. | en you can add another 10 row | and more.    | Add S      |
| Iowa Locations                                                                                                    |                                                                                                    |                                                            |                               |              |            |
| achine Identifier                                                                                                    | Facility Name                                                                                                    | Address                                                    | City                          | State        | Zip Code   |
| THE R P LEASE                                                                                                    | and the second second se |                                                            |                               |              |            |
|                                                                                                    |                                                                                                    |                                                            |                               |              |            |
|                                                                                                    |                                                                                                    |                                                            |                               |              |            |
|                                                                                                    |                                                                                                    |                                                            |                               |              |            |
|                                                                                                    |                                                                                                    |                                                            |                               |              |            |
| Currently there are only     the end of the first of the end of the end | y 10 rows you can add for each                                                                                                    | saving. Please save them first and the                     | n you can add another 10 row  | and more.    | Add        |
| Currently there are only     Just clean all fields if yo     schment                                                                                                    | y 10 rows you can add for each<br>ou do not need a specific row o                                                                                                    | saving. Please save them first and the<br>r new added row. | n you can add another 10 row  | and more.    | Add        |
| Currently there are only<br>Just clean all fields if yo<br>inchment<br>chment Description                                                                                                    | y 10 rows you can add for each<br>su do not need a specific row o                                                                                                    | seving. Please save them first and the<br>r new added row. | n you can add another 10 row  | and more.    | Add S      |

## **STEP 6: ADD ATTACHMENTS & CONTINUE**

To add any required documentation, you will need to click the **Add New Attachment** button at the very end of the application form. <u>Skip this step if you do not have any</u> <u>attachments to add.</u>

| Attachment Description                                                                                                    | Add New Attachment                                                                                                    |
|----------------------------------------------------------------------------------------------------|----------------------------------------------------------------------------------------------------|
| <ul> <li>Attachment Description </li> <li>Click to select the Type of attachment and Select one of the following from the list: <ul> <li>Enter a description of the file, and then Click</li> <li>Choose File</li> </ul> </li> <li>This will open your file explorer. Navigate to where the document you want to attach is located on your computer.</li> <li>Double click the document to attach it.</li> </ul> | Add New Attachment<br>Type: Description:<br>Accred/Auth.Certificate<br>Court Documents<br>Crystal Report<br>Clic<br>Industrial Radiography Card<br>License<br>MQSA Certificate<br>the Non-Iowa Permit/Certification/Registratic<br>appi Photo<br>Physician Records<br>Proof of Certification<br>RADI Id Wallet Card<br>Radiation Shielding Plan<br>RAMP License<br>Signature |

The name of the document should appear next to the Choose File button.

| Attachment                       |                         |             |              |
|----------------------------------|-------------------------|-------------|--------------|
| Attachment Description           |                         |             |              |
| Type: Court Docun   Description: | Release from Pprobation | Choose File | summary.docx |

Continue this process for each document needing to be attached.

Continue this process for each document needing to be attached.

- If you attach a document in error, <u>it cannot be removed by you</u>. You will need to contact the IDPH Program staff to have it removed.
- If you need to gather information, or add additional documentation, you can leave the application webpage and return later to complete or continue.
- You must attach all supporting information before paying the registration fee or your application could be delayed or denied.

**DO NOT CLICK CANCEL** – this will void your entire application.

#### WHEN ALL SECTIONS OF THE FORM ARE COMPLETE, CLICK CONTINUE.

A pop-up message will appear. Click **OK** to proceed to the next page.

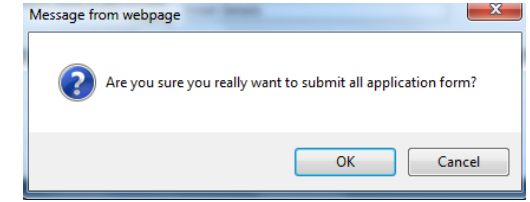

## **STEP 7: CONTACT LIST**

Click on XSVP – Contact List to open the tab. Click **Add** and enter the required information, using the scroll bar to see additional fields, then click **Save**. When you have finished adding your contact information, click **Continue**.

| Home                                                                                                    | Radiation Machine Service Providers - Service Provider                               |
|----------------------------------------------------------------------------------------------------|--------------------------------------------------------------------------------------|
| Sign Off                                                                                                    | Applicant Adper Amandaone                                                            |
|                                                                                                    | Facility Mercy Hospital                                                              |
| Help<br>Broose Free Form Description XSV/D Application                                                                                    | na Baulau Call                                                                       |
| <ul> <li>XSVP - Contact List</li> </ul>                                                                                                   |                                                                                      |
| Contact type 🔶 Contact First Name                                                                                                    | Contact Last Name      Contact Phone Number      Contact Email Address               |
| •                                                                                                    |                                                                                      |
|                                                                                                    | л л л                                                                                |
|                                                                                                    |                                                                                      |
| <ul> <li>Currently there are only 10 rows you can add for eac</li> <li>Just clean all fields if you do not need a specific row</li> </ul> | ch saving. Please save them first and then you can add another 10 rows and more. Add |
|                                                                                                    |                                                                                      |
| Attachment                                                                                                    |                                                                                      |
| Attachment<br>Attachment Description                                                                                                    |                                                                                      |
| Attachment<br>Attachment Description                                                                                                    | Add New Atta                                                                         |
| Attachment<br>Attachment Description                                                                                                    | Add New Atta                                                                         |
| Attachment<br>Attachment Description                                                                                                    | Add New Atta                                                                         |
| Attachment<br>Attachment Description                                                                                                    | Add New At<br>Cancel Continue                                                        |

## **STEP 8: TERMS & CONDITIONS**

Please read the terms and conditions. If you agree, click the box next to the "I agree with the terms and conditions" statement to check it. Then click **Continue**.

| Home > My Programs > A | Apply for Program > Application Form > Application Form Supplemental > Terms and Conditions                                                                                                    |
|------------------------|----------------------------------------------------------------------------------------------------|
| Home                   | Terms and Conditions                                                                                                    |
| Sign Off               | Terms and Conditions                                                                                                    |
| Help                   | Tornio una contantono                                                                                                    |
|                        | I am authorized to complete this application on behalf of the organization.                                                                                                    |
|                        | As representative of the organization, I hereby certify and declare under penalty of perjury that the information I<br>provided in this document, including any attachments, is true and correct. As said representative of the<br>organization, I am responsible for the accuracy of the information provided regardless of who completes and<br>submits the application. I understand that providing false and misleading information in or concerning this<br>application may be cause for disciplinary action, denial, revocation, and/or criminal prosecution. I also understand<br>that a representative of the organization is responsible to update information submitted herewith if the response or<br>the information changes. |
|                        | In submitting this application, the organization agrees to any reasonable inquiry that may be necessary to verify or<br>clarify the information provided on or in conjunction with this application.                                                                                                    |
|                        | I understand this information is a public record in accordance with Iowa Code chapter 22 and that application<br>information is public information, subject to the exceptions contained in Iowa Iaw.                                                                                                    |
|                        | I have read the Administrative Rules governing this license, permit, registration, or certification and will make<br>employees aware as required and will comply with those provisions.                                                                                                    |
|                        | I agree with the terms and conditions.                                                                                                    |

## **STEP 9: MAKE A PAYMENT**

If you need to attach additional documentation click the **Pay Later** button.

- If you click the Pay Later button, you will get a reminder pop-up that your application is not considered submitted until payment is made.
- You will be returned to your **My Programs** page where you will see your registration listed and its status.
- When you are ready to complete the application process, go to the appropriate section and double click on the details.

If you are ready to pay, select **Pay Now**, and then **Pay Now** again on the following screen, and you will be directed to the online payment system.

| Medio                         | cal Physicist                | :S                                          |                                    |         |                            |                                            |                                                  |
|-------------------------------|------------------------------|---------------------------------------------|------------------------------------|---------|----------------------------|--------------------------------------------|--------------------------------------------------|
| Home > My F                   | Programs > Apply for Pr      | ogram > Application                         | Form > Application                 | Form Su | pplemental > Terms and Con | ditions > Make F                           | ayment                                           |
| Home                          |                              |                                             |                                    |         |                            |                                            |                                                  |
| Sign Off                      |                              |                                             |                                    |         |                            |                                            |                                                  |
| Help                          |                              |                                             |                                    |         |                            |                                            |                                                  |
| License Deta                  | ils                          |                                             |                                    |         |                            |                                            |                                                  |
| Reference                     | Progr                        |                                             |                                    | 01-1    | For Description            |                                            |                                                  |
| (Row ID) #                    | Fillingi                     | am                                          | Program Detail                     | Status  | Fee Description            | Fee Amount                                 | Paid in Full                                     |
| (Row ID) #<br>542288          | Radiation Machine            | am<br>Service Providers                     | Program Detail<br>Service Provider | New     | XSVP - Application Fee     | Fee Amount<br>\$100.00                     | Paid in Full<br>No                               |
| (Row ID) #<br>542288<br>Total | Radiation Machine 3          | am<br>Service Providers                     | Program Detail<br>Service Provider | New     | XSVP - Application Fee     | Fee Amount<br>\$100.00                     | Paid in Full<br>No                               |
| (Row ID) #<br>542288<br>Total | Radiation Machine S          | am<br>Service Providers<br>Amount: \$100.00 | Program Detail<br>Service Provider | New     | XSVP - Application Fee     | Fee Amount<br>\$100.00<br>Fee              | Paid in Full<br>No<br>e Due: \$100.00            |
| (Row ID) #<br>542288<br>Total | Radiation Machine :<br>Fee A | am<br>Service Providers<br>Amount: \$100.00 | Program Detail<br>Service Provider | New     | XSVP - Application Fee     | Fee Amount<br>\$100.00<br>Fee<br>Pay Later | Paid in Full<br>No<br>e Due: \$100.00<br>Pay Now |

Select **Payment Method**, and fill in your payment details. Click **Continue**.

|                                | The following page is your confirmation page                                                                                                    |
|--------------------------------|----------------------------------------------------------------------------------------------------|
| One Time<br>\$50.00<br>Pay now | Confirmation<br>Please keep a record of your Confirmation Number, or <u>print this page</u> for your records.<br>Confirmation Number IOWDPH004000710                              |
|                                | Payment Details                                                                                                    |
| Adper                          | Description Department of Public Health<br>IDPH Licensing and Regulatory Programs<br>https://dph.lowa.gov/                                                                        |
| Amandaone<br>(Optional)        | Payment Amount Payment Date 11/22/2016                                                                                                    |
| 09 N Oliver Drive              | Status PROCESSED                                                                                                    |
| (Optional) Des Moines          | Payment Method Payer Name Adper Amandaone                                                                                                    |
| 1A<br>56789                    | Card Type Visa<br>Confirmation Email adperamandsone@gmail.com                                                                                                    |
| US<br>8990900900               | Billing Address                                                                                                    |
| adperamandaone@gmail.com       | Address 1 09 N Oliver Drive<br>City/Town Des Moines<br>State/Province/Region 14                                                                                                   |
| Select M                       | Zip/Postal Code 56789<br>Country United States                                                                                                    |
|                                | One Time<br>\$50.00<br>Pay now<br>Adper<br>Amandsone<br>(Optional)<br>Des Noiver Drive<br>(Optional)<br>Des Moines<br>IA<br>56789<br>US<br>B990900900<br>edperamandsone@pmail.com |

Please keep a record of your **Confirmation Number** or **print this page** for your records. Click **Continue** to return to your A&A profile.